## データ移行ツールを用いた各農業委員会等利用システムへのアップロード手順について

### 1. はじめに

変換業者からフェーズ2移行用 CSV ファイルを受領後、データ移行ツールを用いて農地 情報公開システムにデータをアップロードする。農地情報公開システムの利用、全国農地 ナビで農地情報を公開するために、データ受領後速やかにアップロードする必要がある。

データ移行ツールを用いてアップロードするには以下の手順が必要であり、それぞれの 項目について次章から手順を記載する。

【データ移行ツール (LGWAN 端末) での作業】
 ①データ移行ツールをインストールする
 ②移行用 CSV ファイルを選択し、データ移行ツールに取り込む
 ③移行用 CSV のレイアウト設定・チェックを行う
 ④移行用 CSV ファイルの論理チェックを行う
 ⑤移行用 CSV ファイルをアップロードする

## 2. アップロード手順

### (1) データ移行ツールをインストールする

本ツールは LGWAN 回線に接続可能な端末にインストールして利用するシステムのため、 LGWAN 回線が利用できるパソコン、フェーズ 2 の ID とパスワード(各農業委員会等利用 システムと同じもの)を用意していただきたい。

ブラウザ(IE11)を開き、下記の URL を入力しアクセスすると本ツールをインストールす ることができる。インストールが完了すると、図1のインストール完了画面(ログイン画面) が表示されるので、フェーズ2の ID とパスワード(各農業委員会等利用システムと同様の もの)を用いてログインする。

【パスワードを忘れた場合】

①パスワードのみ忘れた場合

→各農業委員会等利用システムのログイン画面にある「パスワードを忘れた方はこちら」 から再発行処理を行う。

②ID、パスワード共に不明な場合

→農地情報公開システム事務局か総合ヘルプデスクまで照会の連絡をする。

③利用申請書未提出

→利用申請書を提出しないとフェーズ2のIDとパスワードの発行を行えない。未提出の 委員会等はデータ移行の準備が出来次第農地情報公開システム事務局に利用申請書を提出 する。

URL : https://alis-ac.rcloud.asp.lgwan.jp/R-Stage\_SetDB/R-STAGE\_SetDB.application

| 4 | 各要業委員会等利用システム デーダ形行ツール [Version 1.0.0.0] | - 0 ** |
|---|------------------------------------------|--------|
|   | データ移行ツール                                 | /      |
| 1 | 組織ID                                     | c      |
|   | ログインID<br>パスワード                          |        |
|   | ログイン                                     |        |
|   |                                          |        |

図1:データ移行ツールログイン画面

# (2)-1 移行対象データの選択をする

本ツールにログインすると、図2の移行対象データ選択画面が表示される。 移行対象データごとに、橙枠【新規】ボタンを押下するとデータの取込画面に遷移する。

また、図 2 赤枠にはログインしたユーザーの農業委員会コードが表示されているので、 誤りがないか確認をしていただきたい。

|          |      |        |             | 取込状況    |               |            | アップロー | 下状況 |
|----------|------|--------|-------------|---------|---------------|------------|-------|-----|
| 移行対      | 象データ |        | H #9        | 件数      | レイアウト<br>チェック | 論理<br>チェック | H 19  | 件数  |
| 農地データ    | 新規   | 取込液    | 年月日:        | -件      |               |            | 年-月日: | -1  |
| 個人データ    | 新規   | 取込済    | 年月日:        | -件      |               |            | 年月日:  | -1  |
| 世帯・法人データ | 新規   | 取込済    | 年月日:        | -件      |               |            | 年月日;  | -1  |
|          |      | ¥8.9=4 | 「象データの論理チェッ | 。カカ行ら高高 | こ遷移します        | ļ.         |       |     |

図2:移行対象データ選択画面

# (2)-2 データを取り込む

【新規】ボタン押下後、図3の取込画面が表示される。取込対象データは「農地/個人/世帯・法人」となるが、取込方法はすべて同様のため本資料では「農地データ画面」を用いて説明する。

①「参照」ボタンをクリックする。

②取込用の CSV ファイルを指定し、「開く」をクリックする。

| - 69                         |                      | 各農業委員会等利用システムデー                                              | 9移行ツール [Version 1.0.0                        | 0.0] - 3320000                           |               | - 🗆 🗙                      |                 |   |
|------------------------------|----------------------|--------------------------------------------------------------|----------------------------------------------|------------------------------------------|---------------|----------------------------|-----------------|---|
| 農                            | 地デー                  | 夕取込                                                          |                                              | 4                                        | ップ<br>実る      | ログアウト                      |                 |   |
| 農                            | 地データ                 | のCSVファイルを指定してくだ                                              | さい。                                          | (1)                                      | 参照            |                            |                 |   |
| II<br>II                     | コードペー<br>収込開始行       | -ジ Unicode(UTF-16LE)<br>テ 1 行目より取込開始                         | ▼<br>■ 取込開始行を                                | フィールド名とし                                 | て使用           |                            |                 |   |
| 8                            |                      | 開くファ                                                         | マイルを選択してくださ                                  | ,)                                       |               |                            |                 | × |
| 🛞 🖲 🔹 🕯 🌗                    | → PC → I             | DATA (D:)                                                    |                                              |                                          | v C           | フェーズ 2 核行                  | F用CSVの検索        | P |
| 整理 ▼ 新しいフォ                   | オルダー                 |                                                              |                                              |                                          |               |                            | # • 🔟           | 0 |
| ☆ お気に入り<br>〕 ダウンロード ■ デスクトップ | ^ 名<br>回             | 前<br>99999999_yyyymmdd_取込用個人.csv<br>99999999_wwwmmdd_取込用世業·法 | 更新日時<br>2016/02/03 17:00<br>2016/02/03 16:40 | 種類<br>Microsoft Excel<br>Microsoft Excel | サイズ<br>4<br>7 | КВ                         |                 |   |
| 📓 最近表示した場                    | IFF 🚺                | 99999999_yyyymmdd_取込用農地.csv                                  | 2016/02/03 17:22                             | Microsoft Excel                          | 11            | KB                         |                 |   |
| pc                           | ▼<br>ファイル名( <u>N</u> | i): 9999999_yyyymmdd_取込用農地.csv                               |                                              | 2                                        | 4             | CSVファイル(<br>開<( <u>0</u> ) | *.csv)<br>キャンセ. | ✓ |

図3:データ取込画面

③コードページを選択する。

コードページは「Unicode (UTF-16LE) / Unicode (UTF-8 BOM あり)」の2種類があ り、変換業者に指示されたコードページを選択する。不明な場合は変換業者へ確認すること。

 ④ 取込開始行は「1」を指定(初期値で「1」となっている)し、[取込開始行をフィールド 名として使用]を「☑」とする。

⑤ 「レイアウトチェック」ボタンをクリックする。

⑥ 取込開始のメッセージが表示され、[OK] ボタンを押下するとデータの取込を開始する。

⑦ 取込処理が完了すると情報メッセージが表示される。[OK] ボタンをクリックすると 「レイアウト設定」へ遷移する。

| ▶ このです。<br>農地データ取込                                                              |
|---------------------------------------------------------------------------------|
| 辰地ナング収込                                                                         |
|                                                                                 |
| 農地データのCSVファイルを指定してください。                                                         |
| D:¥フェーズ2移行用CSV¥9999999_yyymmdd_取込用農地. 参照                                        |
| $\exists - F \ll - \emptyset \qquad \forall n i code(UTF-16LE) \qquad \qquad ③$ |
| 取込開始行 1 行目より取込開始 回取込開始行をフィールド名として使用 ④                                           |
|                                                                                 |
|                                                                                 |
|                                                                                 |
|                                                                                 |
|                                                                                 |
|                                                                                 |
|                                                                                 |
| 5 レイアウトチェック                                                                     |
|                                                                                 |
|                                                                                 |
| 情報 × 確認 ×                                                                       |
|                                                                                 |
| ・ ・ ・ ・ ・ ・ ・ ・ ・ ・ ・ ・ ・ ・ ・ ・ ・ ・ ・                                           |
|                                                                                 |
|                                                                                 |

図4:コードページ設定~農地データ取込完了画面

## (3) 移行用 CSV のレイアウト設定・チェックを行う

図5「レイアウト設定・チェック」画面では、取込用データの項目順、データコードを「フ ェーズ2移行用 CSV ファイルレイアウト」で定義されている標準項目、標準コードに割当、 変換する作業が行える。変換業者のデータ変換作業によって、取込用データの項目・コー ドが「フェーズ2移行用 CSV ファイルレイアウト」で定義した標準項目・標準コードと同 ーとなっているので、本書では標準項目でのレイアウト設定・チェックの方法について説 明する。

また、本作業も取込データで違いがないため、農地データを用いて説明する。

① [標準項目一括割当] ボタンを押下する。

② 一括割当を開始するメッセージが表示され、[OK]ボタンを押下する。

| <b>a</b> .           |                      | 各農業委員                                    | 員会等利用シス               | テムデータ移行               | ソール [Version 1           | .0.0.0] - 332000       | 00               |        | - 🗆 🗙               |
|----------------------|----------------------|------------------------------------------|-----------------------|-----------------------|--------------------------|------------------------|------------------|--------|---------------------|
| 豊地デーカ」               | . / マゥト              | 設定・エ                                     |                       |                       |                          | トップに戻る                 | ひとつ前             | に戻る    | ログアウト               |
| 辰北ワーフレ<br>  豊地データ    | /イ ノ ワ ド<br>/イアウト語   | 設定・フィ                                    | エッシ                   |                       |                          |                        |                  | 1      |                     |
| 取込データの項目・コ           | -F&. [7±-            | ーズ2終行用CSVフ:                              | ァイルレイアウト.             | で定義した標準1              | 商目・標準 コードで書              | 当・変換設定してく:             | ドオい。             | _      |                     |
| ①項目割当<br>取以データの項目    | 1 通海道日の割             | 出を行ってくたさ                                 | 0                     |                       |                          | $\bigcirc$             | 標準項目一括書          | 1当 7   | 【目割当全クリア            |
| 「標準項目一括割<br>また、取込データ | 当」ボタンをクリ<br>の列を選択し、右 | ックすると、「フ」<br>側の層準項目一覧                    | ェーズ2移行用CS<br>から対応する項目 | マァイルレイアウ<br>を選択して「創当」 | ト」で定義した項目<br>  ポタンをクリック3 | に標準項目を一括<br>すると個別割当できま | [日비兴 7 キキオ<br>す。 | -      | -                   |
|                      |                      |                                          |                       |                       |                          | 取込データ件数                | 13 件             | [*:必須書 | → <u>項</u><br>则当項目] |
| 取込データの項目             | 市町村コード               | 大字コード                                    | 大字名                   | 小字コード                 | 小字名                      | 本番区分                   | 本番               | 標準レ    | イアウト項目名 🔺           |
|                      | 332000               | 101                                      | 山の上一〇一                | 101                   | 宇1                       | 1                      | 000              | 🗌 市町村口 | I-F*                |
|                      | 332000               | 101                                      | 山の上一〇一                | 0                     |                          | 1                      | 000              | □ 大字コー | k*                  |
|                      | 332000               | 101                                      | 山の上一〇一                | 0                     |                          | 1                      | 002              | □ 大字名* |                     |
|                      | 332000               | 101                                      | 山の上一〇一                | 0                     |                          | 1                      | 004              | □ 小字コー | 8                   |
| 取认データ                | 332000               | 101                                      | 山の上一〇一                | 0                     |                          | 1                      | 005              | □ 小字名  |                     |
| 朱丽100/元              | 1000000              | 101                                      |                       |                       |                          | 1                      | 0.06 1 1         | ~      |                     |
| 1行目にフィー              |                      |                                          |                       | 「清朝                   | Ź.                       |                        |                  | ^      |                     |
| 番号 (4)((4)           |                      |                                          |                       |                       |                          |                        |                  | 1      |                     |
|                      |                      |                                          |                       |                       |                          |                        |                  |        |                     |
|                      | -                    | 「フェーブン社                                  | FECSV7                | イルレイマウ                | トレア定美した1                 | 百日順に煙淮西                | 目を一括             |        |                     |
|                      |                      | 「「「」、「」、「」、「」、「」、「」、「」、「」、「」、「」、「」、「」、「」 | FALLIT                | 110011                |                          | 341-1/941-136-4=-5     |                  |        | 4                   |
|                      |                      | し割目のよう                                   | • 400VIC              | a.12. c               |                          |                        |                  |        | 2                   |
|                      |                      |                                          |                       |                       |                          |                        |                  |        | ð                   |
|                      |                      |                                          |                       |                       |                          |                        |                  |        |                     |
|                      |                      |                                          |                       |                       |                          |                        |                  |        | ~                   |
| 割当後の項                |                      |                                          |                       |                       | (2)                      | OK                     | キャンセノ            | 2      | 21114               |
|                      |                      |                                          |                       |                       |                          |                        |                  |        | #13                 |
| ②コード変                |                      |                                          |                       |                       |                          |                        |                  | ,      |                     |
| コード変換設定              | 夏 取込データ              | のコードから標準                                 | コードへの変更設              | 定を行ってくたさ              | U.,                      |                        |                  |        |                     |
|                      |                      |                                          |                       |                       |                          |                        |                  |        |                     |
| 2. 農地データレ            | ィアウトチョ               | c ック                                     |                       |                       |                          |                        |                  |        |                     |
| レイアウトチェッ             | ウク レイアウト             | 設定をした際には                                 | 、レイアウトチェ              | ックを実施してく              | ださい。                     | エラー件数                  |                  |        |                     |
| エラーCSV出力             | レイアウト                | 設定したデータに                                 | エラーがある場合              | . 「エラーCSV出ナ           | コ」ボタンを押すとエ               | ラーリストをダウンロ             | ロードできます。         |        | 18-15 Hereiter      |
|                      |                      |                                          |                       |                       |                          |                        |                  | 10     | 理デエックに連び            |
|                      |                      |                                          |                       |                       |                          |                        |                  |        |                     |

図5:「レイアウト設定・チェック」画面

③「OK」ボタン押下後、図 6 赤枠の「割当後の項目」に標準項目が一括で割当てられる。 問題なく割当が完了するとセルの色が灰色になる。

④割当完了後、[コード変換設定]ボタンをクリックし、取込データのコードから標準コードへの変換設定を行う。

| 1 標準項目 - 202<br>また、取込デーク | nimi」がメンをソリ<br>2の列を選択し、右 | ● の標準項目一覧<br>● の標準項目一覧 | エー ス248(1 用 (3)<br>から対応する項目 | シディルレイ デジ<br>を選択して「割当」 | 「「 ( 2歳 しに相日<br>ポタンをクリック) | に農業項目を一招で<br>すると個別割当でき<br>取込データ件数 | 13 件 | 。<br>標準項目一覧<br>[*必須割当項目] |
|--------------------------|--------------------------|------------------------|-----------------------------|------------------------|---------------------------|-----------------------------------|------|--------------------------|
| 以込テータの項目                 |                          | 大字コード                  | 大字名                         | 小宇コード                  | 小字名                       | 本番区分                              | 本番   | 標準レイアウト項目名               |
|                          | 332000                   | 101                    |                             | 101                    | +1                        |                                   | 1000 |                          |
|                          | 002000                   | 101                    |                             | 0                      |                           |                                   | 1000 |                          |
|                          | 002000                   | 101                    |                             | 0                      |                           |                                   | 1002 |                          |
|                          | 999000                   | 101                    |                             | 0                      |                           |                                   | 1004 | 小安々                      |
|                          | 222000                   | 101                    |                             | 0                      |                           |                                   | 1005 | 「子石」                     |
| 先頭100行                   | 332000                   | 101                    |                             | 0                      |                           |                                   | 1007 | 本面区力<br>木基*              |
| 1行目にフィー<br>ルド行または列       | 332000                   | 101                    |                             | 0                      |                           |                                   | 1002 | 林垂尾公                     |
| 番号                       | 332000                   | 101                    |                             | n                      |                           |                                   | 1000 | は重ビバ                     |
|                          | 992000                   | 101                    |                             | 0                      |                           |                                   | 1010 | 1.X番<br>逐曲区公             |
|                          | 332000                   | 101                    |                             | 0                      |                           |                                   | 1011 | 花曲                       |
|                          | 882000                   | 101                    | 101-0-                      | 0                      |                           |                                   | 1012 | 台稿畫区公                    |
|                          | 332000                   | 101                    | 101-0-                      | 0                      |                           |                                   | 1013 | 台稿書                      |
|                          | according to the         | 1.11.2.2.              | Intel Works                 |                        |                           |                                   |      | 支程基区分                    |
|                          |                          |                        |                             |                        |                           |                                   |      | 支張垂                      |
|                          |                          |                        |                             |                        |                           |                                   |      | 区分                       |
| 割当後の項目                   | 市町村コード                   | 大字コード                  | 大字名                         | 小字コード                  | 小字名                       | 本番区分                              | 本番   | \$111Z                   |
|                          | 1                        |                        |                             |                        |                           |                                   | >    | 취크                       |

図 6: 取込データの割当項目確定画面

⑤コード変換設定画面に遷移後、「標準コード表出力」を押下し、標準コード表を出力する。
 ⑥確認メッセージが表示され、[OK]ボタンを押下して標準コード表を出力する。
 ⑦保存先フォルダを選択して、[保存]ボタンを押下する。

⑧[保存]ボタンを押下すると出力処理完了のメッセージが表示されるので、[OK] ボタンを 押下する。

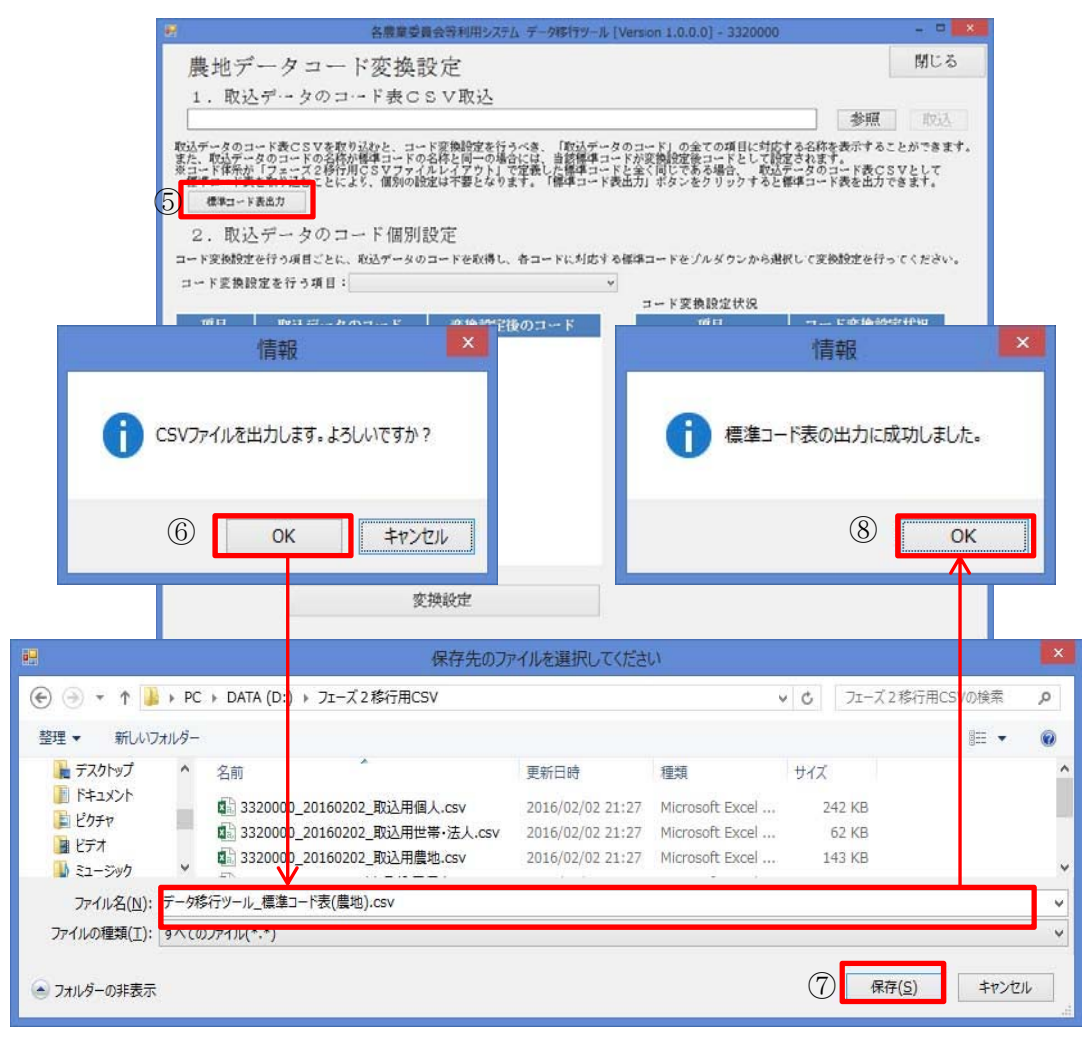

図7:標準コード表出力画面

⑨[参照]ボタンを押下する。

⑩⑦で保存した CSV ファイルを選択し、[開く]ボタンを押下する。

| # <b>9</b>                            | 各農業委員会等利用システム デー                                                                                                    | 9移行ツール [Version 1.                                        | 0.0.0] - 3320000                                            |                                                              | - 🗆 🗙                                   |      |   |
|---------------------------------------|----------------------------------------------------------------------------------------------------|-----------------------------------------------------------|-------------------------------------------------------------|--------------------------------------------------------------|-----------------------------------------|------|---|
| 農地                                    | データコード変換設定                                                                                                    |                                                           |                                                             |                                                              | 閉じる                                     |      |   |
| 1.3                                   | 取込データのコード表CSV取込                                                                                                    |                                                           |                                                             |                                                              | _                                       |      |   |
|                                       |                                                                                                    |                                                           | 9                                                           | 参照                                                           | 取込                                      |      |   |
| 取込デース<br>また、取込<br>※コードで<br>標準コー<br>種準 | 3.0コード表CSVを取り込むと、コード変換設定を行うべき。<br>ステレタのコードの全称が通信コードの名称と同づか場合を定ち<br>にかったりコードの全称が通信をマフトタムにすった。<br>にあってなり込むことにより、個別の設定は不要となります。<br>コード表色取り<br>コード表力 | 「取込データのコード」<br>当該標準コードが変換設<br>た標準コードと全く同じ<br>「標準コード表出力」ボタ | の全ての項目に対応する。<br>定後コードとして設定され<br>である場合、 取込デー<br>ンをクリックすると標準: | S称 <mark>を表示するこ</mark> れます。<br>れます。<br>えのコード表CS<br>コード表を出力で: | とができます。<br>Vとして<br>きます。                 |      |   |
|                                       | 開くファイル                                                                                                    | を選択してください                                                 |                                                             |                                                              |                                         |      |   |
| ) 🕘 🔹 🕇 📕 🖡                           | PC ▶ DATA (D:) ▶ フェーズ2移行用CSV                                                                                                    |                                                           |                                                             | 0 71-7                                                       | (2移行用CSVの検                              | 溸    | p |
| 整理 ▼ 新しいフォルダ                          | -                                                                                                    |                                                           |                                                             |                                                              |                                         |      |   |
| 📱 ビデオ 🔷 🔨                             | 名前                                                                                                    | 更新日時                                                      | 種類                                                          | サイズ                                                          |                                         |      |   |
| 🔰 ミュージック                              |                                                                                                    | 2010/02/02 21.27                                          | MICHOSOTE EAGER                                             | TTJ KD                                                       |                                         |      |   |
| 🏭 OS (C:)                             | B 9999999_VVVVmmdd_取込用個人.CsV                                                                                                    | 2016/02/03 17:00                                          | MICROSOFT EXCEL                                             | 4 KB                                                         |                                         |      |   |
| DATA (D:)                             | 1 9999999_yyyynnidd_取达用世带·法人.csv                                                                                                    | 2010/02/03 10:40                                          | Microsoft Excel                                             | 7 10                                                         |                                         |      |   |
|                                       |                                                                                                    | 2010/02/03 18:20                                          | Microsoft Excel                                             | 7 KB                                                         |                                         |      |   |
| ネットワーク                                | □                                                                                                    | 2016/02/03 19:00                                          | Microsoft Excel                                             | 12 KB                                                        | 1                                       |      |   |
| אינר                                  | (II.오(N): 〒6珍行W_II. 標准□_5字(農物) ~~~                                                                                                    |                                                           |                                                             | u CSV                                                        | 77/11/(* csv)                           |      |   |
| 271                                   | ルコ(E), / メタリノ ル」標準コ + 32(温地),CSV                                                                                                    |                                                           | (10)                                                        |                                                              | ,,,,,,,,,,,,,,,,,,,,,,,,,,,,,,,,,,,,,,, |      |   |
|                                       |                                                                                                    |                                                           | Ŭ                                                           |                                                              | 影( <u>O)</u>                            | ヤンセル |   |
|                                       | <u> </u>                                                                                                    |                                                           |                                                             |                                                              |                                         |      | _ |
|                                       | 変換設定                                                                                                    |                                                           |                                                             |                                                              |                                         |      |   |
|                                       |                                                                                                    |                                                           |                                                             |                                                              |                                         |      |   |

図8:標準コード表選択画面

①選択した CSV ファイルが画面上に設定されるので、[取込]ボタンを押下する。
 ②取込成功のメッセージが表示されるので、[OK]ボタンを押下する。
 ③[閉じる]ボタンを押下し、コード変換設定画面からレイアウト設定・チェック画面へ戻る。

| 典地ズ クラー じがやむ つう                                                                                                    |
|----------------------------------------------------------------------------------------------------|
| 展地ノークユート変換取足                                                                                                    |
| 1. 取込データのコード表CSV取込<br>D:キフェーズ2移行用CSVキデータ移行ツール.標準コード表(農地).csv 参照 取込                                                                                                    |
| 取込データのコード費CSVを取り込むと、コード運動設定を行うべき、「取込データのコード」の全ての項目に対応する名称を表示することができます。<br>家た、私なデータのコードの名称が標準コードの名称と同一の場合には、自然標準コードが変換起意にコードとして提定されます。<br>米種連一ドビネをおりていた。という「雪いの時かなに大力というすぎ、「経営」によっていた。米方の「まなくを力」に、「まない力すな」に、<br>種連「トビネスをおりていた」という「雪いの時かなに大力」というすぎ、「経営」」になった。 |
| 「「「「「」」「「女」」、「「」」」」「「」」」、「「」」」、「」」、「」」、「                                                                                                    |
| 2. 取込データのコード個別設定                                                                                                    |
| コード変数設定を行う項目ごとに、取込データのコードを取得し、各コードに対応する標準コードをブルダウンから選択して変換設定を行ってください。                                                                                                    |
| コード変換設定を行う項目・                                                                                                    |
| 1月半以 1日 1日 1日 1日 1日 1日 1日 1日 1日 1日 1日 1日 1日                                                                                                    |
|                                                                                                    |
| 変換前コード情報ファイルの取込に成功しました。                                                                                                    |
|                                                                                                    |
| Пок                                                                                                    |
| 所有者の農地に関す                                                                                                    |
| 公表への同意                                                                                                    |
| 李禅韵作                                                                                                    |
|                                                                                                    |

図9:標準コード表取込完了画面

(④[レイアウトチェック] ボタンを押下する。

⑮処理実行のメッセージが表示されるので、[OK] ボタンを押下して、レイアウトチェックを行う。

| 11                                                                                                    |                                                                                                    | 各限業委                                                                                                    | 損会等利用シ7                                             | ステムデータ移行ッ                                                                                       | -Jl/ [Version 1                         | 1.0.0.0] - 332000                                         | 00                                                                               |                        |                                                                                                    |
|----------------------------------------------------------------------------------------------------|----------------------------------------------------------------------------------------------------|----------------------------------------------------------------------------------------------------|-----------------------------------------------------|-------------------------------------------------------------------------------------------------|-----------------------------------------|-----------------------------------------------------------|----------------------------------------------------------------------------------|------------------------|----------------------------------------------------------------------------------------------------|
| 農地データ                                                                                                    | マレイアウト                                                                                                    | 設定・チ                                                                                                    | ェック                                                 |                                                                                                 |                                         | トップに戻る                                                    | 020                                                                              | 朝に異る                   | ログアウト                                                                                                    |
| 1. 農地デー                                                                                                    | タレイアウト設                                                                                                    | 定                                                                                                    |                                                     |                                                                                                 |                                         |                                                           |                                                                                  |                        |                                                                                                    |
| ①项目到当                                                                                                    | 4 1 4. 174                                                                                                    |                                                                                                    |                                                     |                                                                                                 |                                         |                                                           | 標準項目一書                                                                           | 87115                  | 項目割当金クリア                                                                                                    |
| 取込データの利<br>「機能項目一則<br>また、取込デー                                                                                                    | ▲目に、樽塗項目の割<br>系割当)ポタンをクリータの列を選択し、右                                                                                                    | 当を行ってくださ<br> ックすると、「フ<br> 病の機準項目一覧                                                                                   | い。<br>スーズ2時行期に<br>たから対応する項目                         | はマファイルレイアウト<br>日を選択して「創画」                                                                       | 」で定義した項目<br>ドタンをクリック                    | に使意味日を一括でお<br>すると思知動画できま<br>取込デーが特徴                       | 日日回転できま<br>す。<br>200 件                                                           | はす。<br>(世界)月<br>[1-25] | 8-11<br>0005300                                                                                                    |
| 取込データの利                                                                                                    |                                                                                                    | 大平コード                                                                                                    | 大丰名                                                 | 1 4743-6                                                                                        | 小平名                                     | 本督区分                                                      | 1                                                                                | 1 11                   | 川川戸川福田名                                                                                                    |
|                                                                                                    | 332000                                                                                                    | 101                                                                                                    | 大平101                                               | 0                                                                                               |                                         | *                                                         | 1004                                                                             |                        | 13-1-1                                                                                                    |
|                                                                                                    |                                                                                                    |                                                                                                    |                                                     | 情報                                                                                              |                                         |                                                           |                                                                                  |                        | ×                                                                                                    |
|                                                                                                    |                                                                                                    |                                                                                                    |                                                     |                                                                                                 |                                         |                                                           |                                                                                  |                        |                                                                                                    |
| 取62.5                                                                                                    |                                                                                                    |                                                                                                    |                                                     |                                                                                                 |                                         |                                                           |                                                                                  |                        |                                                                                                    |
| A DECEMBER OF A DECEMBER OF A DECEMBER OF A DECEMBER OF A DECEMBER OF A DECEMBER OF A DECEMBER OF A DECEMBER OF                                                                                                    |                                                                                                    |                                                                                                    |                                                     |                                                                                                 |                                         |                                                           |                                                                                  | 10000000000            |                                                                                                    |
| 94.001                                                                                                    |                                                                                                    | TONATIN                                                                                                    | /加理を宇:                                              | 行します。よろ                                                                                         | 1.1ですわ2                                 | この処理に出現                                                   | 手関カトカト                                                                           | かる                     |                                                                                                    |
| 2011<br>177日<br>水中号                                                                                                    | A V                                                                                                    | イアウトチェッ                                                                                                    | ク処理を実                                               | 行します。よろl                                                                                        | 」いですか?                                  | この処理には                                                    | 時間かか                                                                             | かる                     |                                                                                                    |
| 16日 たけけ                                                                                                    | 日場                                                                                                    | イアウトチェッ<br>合があります                                                                                                    | ク処理を実行。                                             | 行します。よろし                                                                                        | しいですか?                                  | この処理には                                                    | 時間かか                                                                             | かる                     |                                                                                                    |
|                                                                                                    | 日場                                                                                                    | イアウトチェッ<br>合があります                                                                                                    | ク処理を実<br>「。                                         | 行します。よろし                                                                                        | いですか?                                   | この処理には                                                    | き間かか                                                                             | かる                     |                                                                                                    |
|                                                                                                    | 日場                                                                                                    | イアウトチェッ<br>合があります                                                                                                    | ク処理を実<br>「。                                         | 行します。よろ                                                                                         | いですか?                                   | この処理にはB                                                   | き間かか                                                                             | かる                     |                                                                                                    |
| 先期1<br>16月7<br>金号                                                                                                    | <b>1</b> 場                                                                                                    | イアウトチェッ<br>合があります                                                                                                    | ク処理を実<br>「。                                         | 行します。よろ                                                                                         | しいですか?                                  | この処理には8                                                   | 寺間かか                                                                             | かる                     |                                                                                                    |
| 元代目                                                                                                    | <b>1</b> レー<br>場                                                                                                    | イアウトチェッ<br>合があります                                                                                                    | ク処理を実<br>す。                                         | 行します。よろ                                                                                         | いですか?<br>(TS)                           | <sup>2</sup> この処理には8                                      | き間かか                                                                             | かる                     |                                                                                                    |
| 元行日本                                                                                                    | <b>1</b> レー<br>場                                                                                                    | イアウトチェッ<br>合があります                                                                                                    | ク処理を実行。                                             | 行します。よろし                                                                                        | ルですか?<br>①3                             | っこの処理にはB<br>OK                                            | 寺間かか<br>キャ:                                                                      | かる                     |                                                                                                    |
|                                                                                                    | <b>1</b> 歩                                                                                                    | イアウトチェッ<br>合があります                                                                                                    | ク処理を実行。                                             | 行します。よろ                                                                                         | ルですか?<br>①5                             | 。この処理にはB<br>OK                                            | 寺間かか<br>キャ:                                                                      | かる                     |                                                                                                    |
| 売時日<br>一行日<br>かけず<br>番号                                                                                                    |                                                                                                    | イアウトチェッ<br>合があります                                                                                                    | ク処理を実<br>「。<br>                                     | 行します。よろ                                                                                         | ルいですか?<br>①5                            | <ul> <li>この処理にはB</li> <li>OK</li> <li>**#229</li> </ul>   | 寺間かか<br>キャ:                                                                      | かる                     |                                                                                                    |
| たい日日<br>に行われて<br>番号                                                                                                    |                                                                                                    | イアウトチェッ<br>合があります<br>                                                                                                | ク処理を実<br>。<br>ハ <u>ハハハ</u><br>  大F&                 | 行します。よろ                                                                                         | ルですか?<br>①                              | <ul> <li>この処理には</li> <li>OK</li> <li>「 本#区分  </li> </ul>  | 寺間かか<br>キャ<br>314<br>314<br>314<br>314<br>314<br>314<br>314<br>314<br>314<br>314 | かる                     | лà                                                                                                    |
| 大田<br>11日<br>11日<br>11日<br>11日<br>11日<br>11日<br>11日<br>11                                                                                                    |                                                                                                    | イアウトチェッ<br>合があります<br>                                                                                                | ク処理を実<br>。<br>ハ <u>ハハハ</u><br>  大杉名                 | 行します。よろ <br>  4キコード                                                                             | ルですか?<br>①                              | <ul> <li>この処理にはB</li> <li>OK</li> <li>「本#2.9 」</li> </ul> | 寺間かか<br>キャ<br>・<br>・                                                             | かる                     | Ti di ciccia di ciccia di |
| 11日<br>11日<br>11日<br>11日<br>11日<br>11日<br>11日<br>11日                                                                                                    |                                                                                                    | イアウトチェッ<br>合があります<br>  大和コード<br>203-ドットの第1                                                                           | ク処理を実<br>「。<br>  大手名<br>  13-Fへのまま!                 | 行します。よろ <br>  小+コード<br>  RE&F5ってくだまい                                                            | ルですか?<br>①5<br>  小平6                    | この処理には8<br>OK<br>  本e(2分                                  | 寺間かか<br>キャ:<br>**                                                                | かる                     | 71th                                                                                                    |
| 2011<br>2011<br>20 | 1<br>()<br>()<br>()<br>()<br>()<br>()<br>()<br>()<br>()<br>()                                                                                                    | イアウトチェッ<br>合があります<br>  大和コード<br>2013-ドから着き                                                                           | ク処理を実<br>「。<br>  大手る<br>#3-Fへのまま」                   | 行します。よろ <br>  ホテコード<br>  RZ&15ってくたまい                                                            | んいですか?<br>①5<br>  小平6<br>-              | この処理にはB<br>OK                                             | 寺間かか<br>キヤ:<br>***<br>・                                                          | かる                     | A                                                                                                    |
|                                                                                                    | <ul> <li>() 「市町(1)-F</li> <li>() 「市町(1)-F</li> <li>() 「市(1)-F</li> <li>() 「市(1)-F</li></ul> | イアウトチェッ<br>合があります<br>  大キコード<br>スのコードからます<br>エック                                                                     | ク処理を実<br>す。<br>  大手を<br>#3-ドへのまま)                   | 行します。よろ <br>  小〒コード<br>  RE&F5マくたまい                                                             | んいですか?<br>①5<br>  水平名                   | での処理にはB<br>OK                                             | 寺間かか<br>キャ<br>***<br>>                                                           | かる                     | Ji di la constante di la constante                                                                                                    |
|                                                                                                    |                                                                                                    | イアウトチェッ<br>合があります<br>ステコード<br>2013-ドから着ま<br>エック<br>ト設まもした際には                                                         | ク処理を実行。<br>「大手名」<br>コードへのまま。<br>1. レイアクトチ           | 行します。よろ <br>  ペテコード<br>  <br>  <br>  <br>  <br>  <br>  <br>  <br>  <br>  <br>  <br>  <br>  <br> | ノいですか?<br>①5<br><u>-</u><br>・<br>まい。    | CO処理には8<br>OK                                             | 寺間かか<br>キャ.                                                                      | かる                     | ana                                                                                                    |
| <ul> <li>オートロングロ</li> <li>オートロングロ</li> <li>クコード交通</li> <li>コード交通</li> <li>ノード交通</li> <li>ノード交通</li> <li>レイアクトチ</li> <li>エシーログ</li> </ul>                                                                                                    | ・<br>・<br>を<br>と<br>・<br>・<br>・<br>・<br>・<br>・<br>・<br>・<br>・<br>・<br>・<br>・<br>・                                                                                                    | イアウトチェッ<br>合があります<br>スキュート<br>スキュート<br>スキュート<br>スキュート<br>スキュート<br>スキュート<br>スキュート<br>スキュート<br>スキュート<br>スキュート<br>スキュート | ク処理を実<br>F。<br>#3-Fへの実業!<br>#3-Fへの実業!<br>1. レイアクトチ. | 行します。よろ                                                                                         | しいですか?<br>① <u>〕</u><br>-<br>まい、<br>まな、 | CO処理にはB<br>OK<br>13-H級<br>23-H級<br>23-H級<br>23-H級         |                                                                                  | かる ンセル                 | Jié i                                                                                                    |

図 10: レイアウトチェック実行画面

⑥レイアウトチェックの結果が確認メッセージで表示されるので、エラー件数が 0 である ことを確認する。(エラーがあった場合の対応方法は、次ページを参照)

<sup>①</sup>確認後、「トップに戻る」ボタンを押下する。他のデータに関しても「データの取込」及 び「レイアウト設定・チェック」を行う。

⑧全データ(「農地データ」、「個人データ」、「世帯・法人データ」の3種類)のレイアウト チェックが完了した時点で、[論理チェックに進む]ボタンを押下し「論理チェック」を行う。

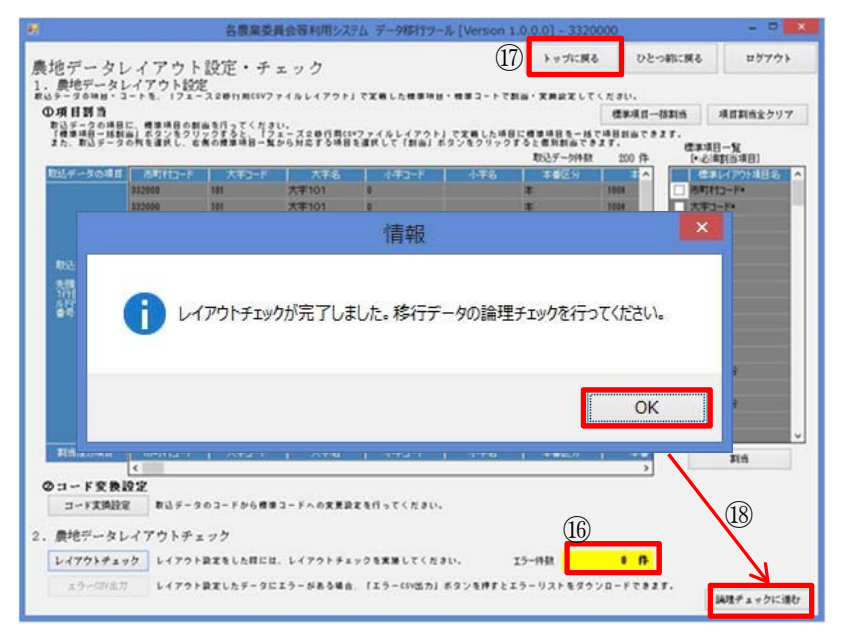

図11:レイアウトチェック完了画面

○レイアウトチェックでエラーがあった場合の対応方法(<u>原則エラーは発生しない</u>。) ①エラー件数がカウントされ、[エラーCSV 出力]ボタンが有効となる。警告メッセージが表示されるので、[OK] ボタンを押下する。

※エラー件数が10,000件を超える場合、10,000件まででレイアウトチェックは終了する。 ②[エラーCSV 出力]ボタンを押下し、エラーCSV ファイルを出力する。

レイアウトチェックエラーがある場合は、処理を先に進めることができない。エラーCSV ファイルの内容を変換業者等に問い合わせいただきたい。

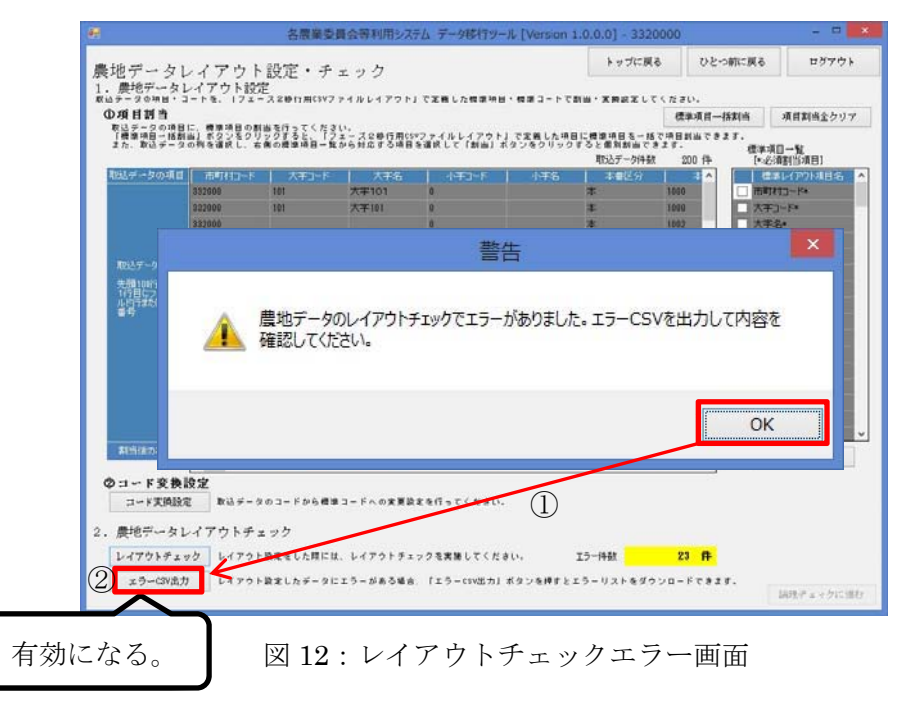

## (4) 移行用 CSV ファイルの論理チェックを行う

取り込んだデータの整合性を確認するために論理チェックを行う。論理チェック画面へは「レイアウト設定・チェック処理画面」の[論理チェックに進む]ボタン、または、「移 行対象データ選択処理画面(図 2)」の[論理チェック]ボタンより遷移します。論理チェック はレイアウトチェックで解消が必須のエラーがなかった場合のみ実施でき、レイアウトチ ェックが完了したデータごとに実施することができる。

また、本作業も取込データで違いがないため、農地データを用いて説明する。

①[論理チェック実行]ボタンを押下する。

② 確認メッセージが表示されるので、[OK]ボタンをクリックして論理チェックを実行する。

| 2り込ん/                  | ビデータの論理:  | チェックを行います。                                                     |            |       |
|------------------------|-----------|----------------------------------------------------------------|------------|-------|
| may ± 5<br>CS▼<br>出力対象 |           | チェック項目                                                         | 必須<br>チェック | エラー件数 |
|                        | 個人未登録(所有者 | •)                                                             | 0          | #     |
|                        | 個人未登録(耕作者 | F)                                                             | 0          | 件     |
|                        | 個人未:      | 論理チェック                                                         | ×          | 件     |
|                        | 世带未:      |                                                                |            | 件     |
|                        | 耕作者1      |                                                                |            | 件     |
|                        | 大学コー      | シュージョン・ション・シュージョン・シュージョン・ション・ション・ション・ション・ション・ション・ション・ション・ション・シ | ですかっ       | 件     |
|                        | 小学コー      | =====================================                          | C 9 JU 1   | 件     |
|                        | 選挙区:      |                                                                |            | 件     |
|                        | 投票区:      |                                                                |            | ft    |
|                        | 農事組:      | (2) ок                                                         | キャンセル      | #     |
|                        | 所属農       |                                                                |            | 件     |
|                        | 地音重大      |                                                                |            | f‡    |
| 0                      | 個人未登録(特定作 | (業者)                                                           |            | #     |

図 13: 論理チェック実行画面

【エラーがなかった場合】

③エラー件数がすべて0件となり、[チェック結果 CSV 出力]ボタンも有効にならない。
 ④ 全てのデータの論理チェックが完了すると[移行データアップロードに進む]ボタンが有効になるので押下し、アップロード画面に遷移する。

| CS¥<br>出力対象 | チェック項目            | 必須<br>チェック | エラー件数              |  |
|-------------|-------------------|------------|--------------------|--|
|             | 個人未登録(所有者)        | 0          | 014                |  |
|             | 個人未登録〈耕作者〉        | 0          | 01                 |  |
|             | 個人未登録(世帯・法人)      | 0          | 019                |  |
|             | 世带未登録             | 0          | 017                |  |
|             | 耕作者世帶員番号,整理番号不整合  | 0          | 014                |  |
|             | 大学コード・名称不整合       | 0          | 014                |  |
|             | 小学コード・名称不整合       | 0          | 014                |  |
|             | 選挙区コード・名称不整合      | 0          | 0(#                |  |
|             | 投票区コード・名称不整合      | 0          | 014                |  |
|             | 農事組合コード・名称不整合 (3) | 0          | 0114               |  |
|             | 所属農協コード・名称不整合     | 0          | 014                |  |
|             | 地番重複              |            | 014                |  |
|             | 個人未登時(特定作業者)      |            | 0(#                |  |
| イオー         | こならない。            | 4          | 移行データ<br>アップロードに進む |  |

【エラーがあった場合】

エラーは、「解消が必須のエラー」と「解消が任意のエラー」の 2 通りがある。ただし、 「解消が必須のエラー」はデータ変換作業により原則発生することはない。

1) 「解消が必須のエラー」がある場合(図 15 参照)

必須チェックに「○」があるチェック項目(「解消が必須のエラー」)にエラーがあった 場合は、処理を進めることができない。チェック結果 CSV を出力し、エラーCSV ファイル の内容を変換業者に問い合わせていただきたい。

⑤エラー件数を確認し、エラーがある項目にチェックを入れる。

⑥「チェック結果 CSV ボタン」が有効になるので押下し、CSV を出力し、エラー内容を確認する。

|             | 各農業委員会等利用システム データ移行ツール [Version 1.0.0.0] | - 3320000 |                  |
|-------------|------------------------------------------|-----------|------------------|
|             |                                          | ップ て      | とつ前<br>に戻る ログアウト |
| 論理チョ        | ニック                                      | -12.9     |                  |
| 取り込んた       | データの論理チェックを行います                          |           |                  |
| 42 7 227075 |                                          |           |                  |
| 論理チェッ       | ク実行                                      |           |                  |
| CSV         | チュッカ商日                                   | 必須        | エヨー作教            |
| 出力対象        | 5 エ 5 5 4 長日                             | チェック      | エ ノー 汗 奴         |
| · · ·       | 間大未登録( <u>所存者</u> ) (b)                  | 0         | 1件 ^             |
|             | 個人未登録(耕作者)                               | 0         | 1件               |
|             | 個人未登録(世帝・法人)                             | 0         | UIŦ              |
|             | 世界未登録                                    | 0         | U17              |
|             | 耕作者也常見省号・整理省号小整合<br>+ ウロード、タガズ動へ         | 0         | 0/#              |
|             | 人チュート・石炉小蛇口                              | 0         | 0/+              |
|             | 小子コート、石竹小蛇日<br>緑茶区コード、名称不較合              | 0         | 014              |
|             | 投票区コード・名称不較合                             | 0         | 0件               |
|             | 黒事組合コード・名称不整合                            | 0         | 0件               |
|             | 所属農協コード・名称不整合                            | Ő         | 0件               |
|             | 地番重複                                     |           | 0件               |
|             | 個人未登録(特定作業者)                             |           | 0件               |
| -E          |                                          |           |                  |
| CSV出力       |                                          |           |                  |
|             |                                          |           | 移行データ            |
|             |                                          |           | アップロードに進む        |
| 有効に         | たろ                                       |           |                  |
| 11/91(-)    |                                          |           | 観光が辺石のエラーがも      |
|             | 図 15:論理チェック画面                            |           | 畔旧川北辺辺エノールる      |
|             |                                          |           | ろため有効にならたい       |
|             | (解消が必須のエラーがある)                           | 昜合)       |                  |

2)「解消が任意のエラー」がある場合(図16参照)

「解消が必須のエラー」がなかった場合は、移行データをアップロードすることが可能 となる。フェーズ2移行用 CSV ファイルで修正を行わない場合は、[移行データアップロー ドに進む]ボタンをクリックし、移行データアップロード画面へ進む。

「解消が任意のエラー」は「各農業委員会等利用システム」移行後にも確認・修正する ことができる。

⑦移行前に修正する場合は、エラー件数を確認しエラーがある項目にチェックを入れる。

⑧「チェック結果 CSV ボタン」が有効になるので押下し、CSV を出力し、エラー内容を確認する。

⑨フェーズ2移行用 CSV ファイルで修正を行わない場合は、【移行データアップロードに進む】ボタンをクリックし、移行データアップロード画面へ進む。

\*「エラーがなかった場合」と同様に、全てのデータの論理チェックが完了後、「移行デー タアップロード画面」へ進める。

| 出力对象 | チェック項目            | 必須<br>チェック | エラー件数 |  |
|------|-------------------|------------|-------|--|
|      | <b>往付接利情報</b> 不整合 |            | 12件 0 |  |
| Ц    | 転資權利情報不整合         |            | 014   |  |
|      | 貸付開始・終了年月日不整合     |            | 21件   |  |
|      | 転貨開始・終了年月日不整合     |            | 017   |  |
|      | 貸付権利・借受人不整合       |            | 23件   |  |
|      | 転貨権利・借受人不整合       |            | 0件    |  |
|      | 転貨開係者不整合          |            | 014   |  |
|      | 利用配分計画通用法不整合      |            | 410   |  |
|      | 利用配分計画權利不整合       |            | 017   |  |
|      | 生産緑地情報不整合         |            | 017   |  |
| U    | 公表への同意未設定         |            | 017   |  |
|      | 初祝酒宁不整合           |            | 017   |  |
| 1 U  | 都市計画孫区分と生産線地不整合   |            | 017 🗸 |  |

# (5) 移行用 CSV ファイルをアップロードする (図 17 参照)

フェーズ2移行用 CSV ファイル「農地データ」、「個人データ」、「世帯・法人データ」の 全てで論理チェックを行い、エラーがなかった場合、移行データをアップロードすること が可能となる。

※移行データのアップロードは1農業委員会等につき 1 回のみ可能となっている。1回ア ップロードを行うと、この機能は使用できなくなる。万一誤ったデータをアップロードし た場合など、再度アップロードが必要な場合は、総合ヘルプデスクに電話、またはメール で問い合わせいただきたい。

①[移行データアップロード]を押下する。

②処理開始のメッセージが表示されるので、[OK]ボタンをクリックしてアップロードを開始する。

③アップロード処理が成功するとメッセージが表示される。[OK]ボタンを押下すると「移 行対象データ選択画面(トップ画面)」へ遷移する。

アップロード処理を行った日の夜間に各農業委員会等利用システムにデータがセットさ れるので、翌日以降に各農業委員会等利用システムヘログインし確認すること。

|                                                     | 各農業委員会等利          | 用システム データ移 | 行ツール [Ver     | sion 1.0.0.0 | )] - 3320000        | - • × |  |  |  |  |
|-----------------------------------------------------|-------------------|------------|---------------|--------------|---------------------|-------|--|--|--|--|
| 移行データ                                               | アップロード処理          | 里          |               |              | トップ ひとつ前<br>に戻る に戻る | ログアウト |  |  |  |  |
|                                                     |                   |            |               |              |                     |       |  |  |  |  |
| 动行动的一下。                                             | 取込状況              |            |               |              | アップロード状況            |       |  |  |  |  |
| 移行対象アータ                                             | 日時                | 件数         | レイアウト<br>チェック | 論理<br>チェック   | 日時                  | 件数    |  |  |  |  |
| 農地データ                                               | 2016年03月01日 15:28 | 200件       | 済             | 済            | 年月日:                | -件    |  |  |  |  |
| 個人データ                                               | 2016年03月01日 15:29 | 453件       | 済             | 済            | 年月日:                | -件    |  |  |  |  |
| 世帯・法人データ                                            | 2016年03月01日 15:29 | 113件       | 済             | 済            | 年月日:                | -件    |  |  |  |  |
| 移行データ出力                                             |                   |            |               |              |                     |       |  |  |  |  |
| 確認用移行データ出力 アップロードされる移行データの内容を確認するための、移行データの出力が可能です。 |                   |            |               |              |                     |       |  |  |  |  |
| 移行データアップロード                                         |                   |            |               |              |                     |       |  |  |  |  |
| 移行データアップロード     移行データを各農業委員会等利用システムへアップロードします。      |                   |            |               |              |                     |       |  |  |  |  |
| 情報                                                  |                   |            |               |              |                     |       |  |  |  |  |
|                                                     |                   |            |               |              |                     |       |  |  |  |  |
| ● 「「「「「」」」「「「」」」」「「」」」」「」」」「」」」」「」」」」「」             |                   |            |               |              |                     |       |  |  |  |  |
| ② ОК キャンセル                                          |                   |            |               |              |                     |       |  |  |  |  |
| 情報                                                  |                   |            |               |              |                     |       |  |  |  |  |
| した。 豊地データ、個人データ、世帯・法人データのアップロードに成功しました。             |                   |            |               |              |                     |       |  |  |  |  |
|                                                     | ЭСК               |            |               |              |                     |       |  |  |  |  |

図 17:アップロード画面